# TENWAY BF-480 V1.0 Software Programming Step

Software operating environment Win7 / Win10. Currently the software does not support Mac OS system

Note :WIN 7 needs to install USB Drive.

WIN10 doesn't need to install USB Drive under normal conditions. If the USB driver cannot be recognized, it is recommended to install it.

Make sure Radio is powered on and connect to Compute using Cable.

### Step1. Open [BF-480 V1.0] File

1.1.1 Find the software file [BF-480 V1.0] click to open

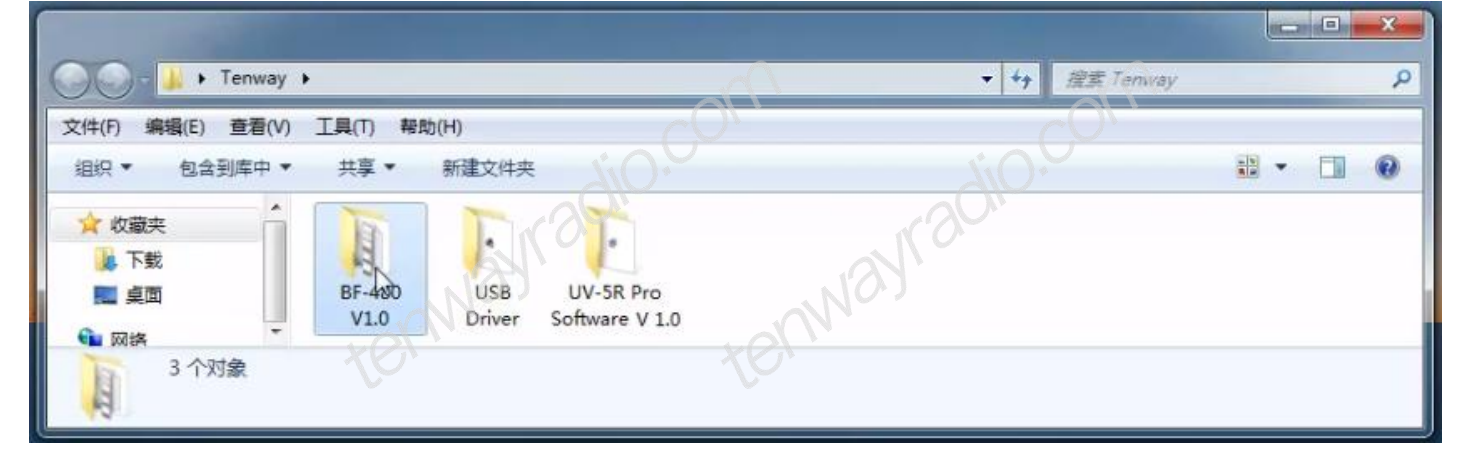

#### Step2. Open BF-480.exe

2.1.1 In the folder to find the software to open the [BF-480.exe]

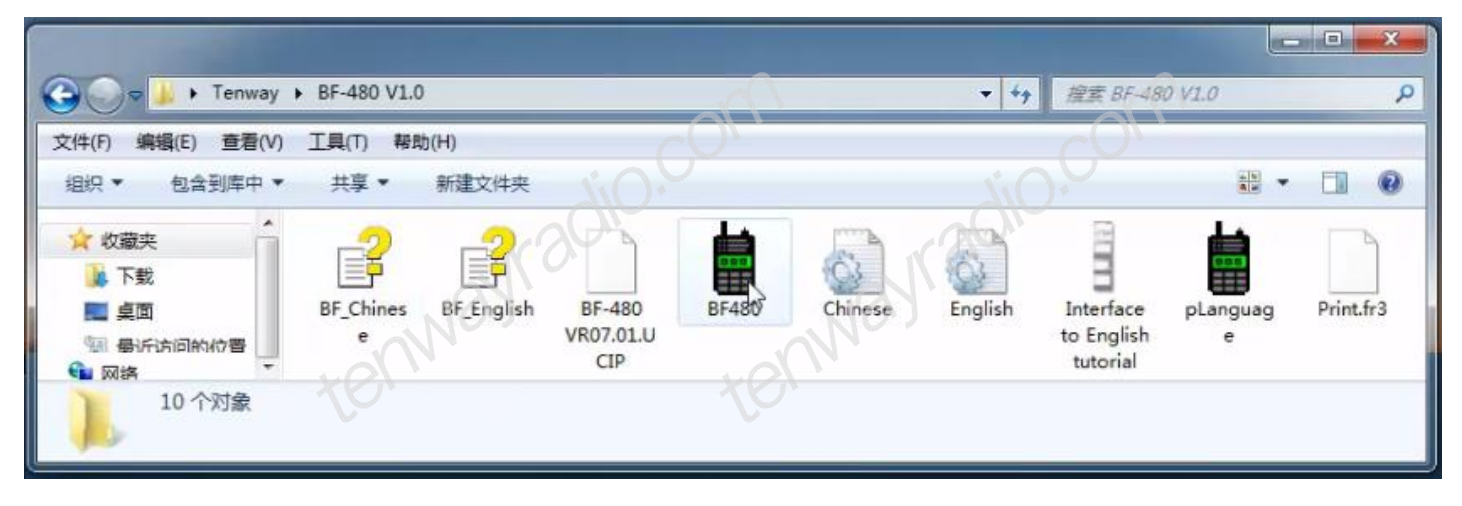

| BF-480                    |              |                              |              |              |            |            |          |            |              |
|---------------------------|--------------|------------------------------|--------------|--------------|------------|------------|----------|------------|--------------|
| <u>F</u> ile <u>E</u> dit | Program Setu | np <u>V</u> iew <u>H</u> elp | )            |              |            |            |          |            |              |
| 0 📽 🖬 🛛                   | 2 8 3        | 📕 🧼 Mode                     | e Type: BF-4 | BO(UNEF) Fre | quency: 45 | 0 - 470MHz |          |            |              |
| 🛔 Channel Ir              | formation    |                              |              |              |            |            |          |            |              |
| Channel No.               | RX Frequency | TX Frequency                 | QT/DQT Dec   | QT/DQT Enc   | TX Power   | W/N        | Scan Add | Beat Shift | Busy Lockout |
| 1                         |              |                              |              |              |            |            |          |            |              |
| 2                         |              | ¢                            |              |              |            |            |          |            |              |
| 3                         |              |                              |              |              |            |            |          |            |              |
| 4                         |              |                              |              |              |            |            |          | A(V)       |              |
| 5                         |              |                              | CU           |              |            |            | C        |            |              |
| 6                         |              |                              | NU"          |              |            |            | AU       |            |              |
| 7                         |              |                              | <u>)</u> *   |              |            |            | U.       |            |              |
| 8                         |              | -00°                         |              |              |            | LaO        | 1.       |            |              |
| 9                         |              | CO                           |              |              |            | <u> </u>   |          |            |              |
| 10                        |              | 1                            |              |              |            |            |          |            |              |
| 11                        | -10          |                              |              |              | 10         |            |          |            |              |
| 12                        | NV ·         |                              |              |              |            |            |          |            |              |
| 13                        |              |                              |              |              |            |            |          |            |              |
| 14                        |              |                              | 1            | KU-          |            |            |          |            |              |
| 15                        |              |                              |              |              |            |            |          | 1          |              |
| 16                        | s            |                              |              |              |            |            |          |            |              |
| 10                        |              |                              |              |              |            |            |          |            |              |

#### 2.1.2 BF-480 software interface

# Step3. Language Setup

# 3.1 English Interface

3.1.1See the Software interface to click [Setup] to jump out of the option bar in the option bar is the lowest [Language File Setup] Click.

| BF-480                    |              |                                    |            |               |             |            |          |            |              |
|---------------------------|--------------|------------------------------------|------------|---------------|-------------|------------|----------|------------|--------------|
| <u>F</u> ile <u>E</u> dit | Program Setu | np <u>V</u> iew <u>H</u> elp       | >          |               |             |            |          |            |              |
| D 🖻 🖬 🗌                   |              | Model Informati                    | ion : BF-  | 180 (UHF) Fre | quency: 450 | 0 - 470MHz |          |            |              |
| Channel Ir                | nformation   | Communication I<br>Language File S | Port       |               |             |            |          |            |              |
| Channel No.               | RX Frequency | IN Frequency                       | wirner Dec | QT/DQT Enc    | TX Power    | W/N        | Scan Add | Beat Shift | Busy Lockout |
| 1                         |              |                                    |            |               |             |            |          |            |              |
| 2                         |              |                                    |            |               |             |            |          |            |              |
| 3                         |              |                                    |            |               |             |            |          |            |              |
| 4                         |              |                                    |            |               |             |            |          |            |              |
| 5                         |              | S.C                                |            |               |             |            |          |            |              |
| 6                         |              |                                    |            |               |             | -          |          |            |              |
| 7                         |              | 120                                |            |               |             |            |          |            |              |
| 8                         |              | K O                                |            |               |             |            |          |            |              |
| 9                         |              |                                    |            |               |             |            |          |            |              |
| 10                        | NO.          | D                                  |            |               | KO.         | )          |          |            |              |
| 11                        | h V          |                                    |            |               | NN          |            |          |            |              |
| 12                        |              |                                    |            | 1.0           |             |            |          |            |              |
| 13                        | 1            | 1                                  |            | KO            |             |            |          |            |              |
| 14                        |              |                                    |            |               |             |            |          |            |              |
| 15                        |              |                                    |            |               |             |            |          |            |              |
| 16                        |              |                                    |            |               |             |            |          |            |              |
| -                         |              | 1                                  | 1.         | .1.           | 1           | h          | F        |            |              |

3.1.2 Click to jump out Language File Setup to choose Language Mode [Chinese] or [English] and then press [Ok]

| BF-480                    |                             |                              |             |             |             |            |          |            |              |                        |
|---------------------------|-----------------------------|------------------------------|-------------|-------------|-------------|------------|----------|------------|--------------|------------------------|
| <u>F</u> ile <u>E</u> dit | <u>P</u> rogram <u>S</u> et | up <u>V</u> iew <u>H</u> elj | ,           |             |             |            |          |            |              |                        |
| 0 🗳 🖬                     | 2 5 3                       | 📑 🧇 Mod                      | e Type:BF-4 | 0 (UHF) Fre | quency: 450 | ) - 470MHz |          |            |              |                        |
| Channel I                 | nformation                  |                              |             |             |             | ~          |          | (          |              |                        |
| Channel No.               | RX Frequency                | TX Frequency                 | QT/DQT Dec  | QT/DQT Enc  | TX Power    | W/N        | Scan Add | Beat Shift | Busy Lockout |                        |
| 1                         |                             |                              |             |             |             |            |          |            |              |                        |
| 2                         |                             |                              |             |             |             |            | -        |            |              |                        |
| 3                         |                             |                              |             |             |             |            |          |            |              | all U alt              |
| 4                         |                             |                              |             |             |             |            |          |            |              |                        |
| 5                         |                             |                              |             |             |             |            |          |            |              | (),                    |
| 6                         |                             |                              |             |             |             |            |          |            |              |                        |
| 7                         |                             |                              |             |             |             |            |          |            |              |                        |
| 8                         |                             |                              |             |             |             |            |          |            | 114          |                        |
| 9                         |                             |                              |             |             |             |            |          |            |              | a dei                  |
| 10                        |                             |                              |             |             |             |            |          |            |              | alt alt                |
| 11                        |                             |                              |             |             |             |            |          |            |              |                        |
| 12                        |                             |                              |             |             |             |            |          | NOE.       |              |                        |
| 13                        |                             |                              |             |             |             |            |          |            |              |                        |
| 14                        | VIV                         |                              |             |             |             |            |          |            |              |                        |
| 15                        |                             |                              |             |             |             |            |          |            |              |                        |
| 16                        |                             |                              |             |             |             |            |          |            |              |                        |
|                           |                             |                              |             |             |             |            |          |            |              |                        |
|                           |                             |                              |             |             |             |            |          |            |              |                        |
|                           |                             |                              |             |             |             |            |          |            |              | Language Mode: English |
| 1                         |                             |                              |             |             |             |            |          |            |              | Chinese LC<br>English  |
|                           | - 0                         |                              | - 6         | 0           |             | - 0        |          |            | -            | Ük Lancel              |
|                           | 0900                        |                              | a cal       | 9           |             | 000        |          | 0          | <u>a</u>     |                        |
| 1.                        | in'                         | 1                            | - Ai        |             | Carlo a     | 20         |          | 1 al       | 4            | leading leading        |
| 12:15                     | 2-1                         | (a)                          |             |             | alt         |            | 5        | 235        |              | al al                  |

#### 3.2 Chinese Interface

3.2.1 See the Software interface to click [设置(<u>S</u>)] to jump out of the option bar in the option bar is the lowest [语言设置(L)]Click.

| 件团编     | 揖(E) | 编               | ₹®)    | 设置(S) | 视图(2   | ) 帮助0     | D            |          |            |             |           |          |
|---------|------|-----------------|--------|-------|--------|-----------|--------------|----------|------------|-------------|-----------|----------|
| 📽 📓     |      | 6               |        | 机型    | 言息(四)  | 型: BF-4   | 80 (UHF)     | 频室: 45   | 0 - 470MHz |             |           |          |
| (古道)(古田 |      |                 |        | 通信    | 高口 (C) |           | <i></i>      |          |            |             | 14        |          |
|         | 1    | leter 1 la at 2 | tuter. | 语言    | 公司 置行  | nor AUT   | or (portizi) | W-BJ-FLW |            | 101th Teles | 1642/01/2 |          |
| 信迴備亏    | -    | 援収列             | (半     | 反刑列(3 | r   4  | IFUQI用#FF | UI/DUI(開始)   | 反射归年     | 见/乍        | 扫描添加        | 相列用利      | 繁忙 清迴 现定 |
| 1       |      |                 |        |       |        |           |              |          |            |             |           |          |
| 2       |      |                 |        |       |        |           |              |          |            |             |           |          |
| 3       |      |                 |        |       |        |           |              |          |            |             |           |          |
| 4       |      |                 |        |       |        |           |              |          |            |             |           |          |
| 5       |      |                 |        |       | 1      |           |              |          |            |             |           |          |
| 6       |      |                 |        |       |        |           |              |          |            |             |           |          |
| 7       |      |                 |        |       |        |           |              |          |            |             |           |          |
| 8       |      |                 |        |       |        |           |              |          |            |             |           |          |
| 9       |      |                 |        |       |        |           |              |          |            |             |           |          |
| 10      |      |                 |        |       |        |           | V0.          |          |            |             |           |          |
| 11      |      |                 |        |       |        |           | NO.          |          |            |             |           |          |
| 12      |      |                 |        |       |        |           |              |          |            |             |           |          |
| 13      |      |                 |        |       |        |           |              |          |            |             |           |          |
| 14      |      |                 |        |       |        |           |              |          |            |             |           |          |
| 15      |      |                 |        |       |        |           |              |          |            |             |           |          |
| 16      |      |                 |        |       |        |           |              |          |            |             |           |          |

3.2.2 Click to jump out 语言设置--语言模式: Choose [英文] and then press [确定]

| 這道信息 |      |      |          |                  |               |     |      | (    |        |                            |      |
|------|------|------|----------|------------------|---------------|-----|------|------|--------|----------------------------|------|
| 道编号  | 接收频率 | 发射频率 | QT/DQT解码 | QT/DQT编码         | 发射功率          | 宽/窄 | 扫描添加 | 拍频偏移 | 繁忙信道锁定 | ~                          |      |
| 1    |      |      |          |                  |               |     |      |      |        | ASY \                      |      |
| 2    |      |      | -        | -                |               |     |      |      |        | E THE                      | ALL. |
| 3    |      |      |          | <i>p</i>         |               |     |      |      |        | (3)4())                    | 1377 |
| 4    |      |      |          |                  | $\rightarrow$ |     |      |      |        |                            |      |
| 6    |      |      |          | $\square$        |               |     |      |      |        |                            |      |
| 7    |      |      |          | N <del>U</del> Ť |               |     | -    |      |        |                            |      |
| 8    |      | -    |          |                  |               |     |      |      |        | 0.0                        |      |
| 9    |      |      |          |                  |               |     |      |      |        | A                          | -    |
| 10   |      |      |          |                  |               |     |      |      |        | - Clean                    | ST.  |
| 11   |      |      |          |                  |               |     |      |      |        | 13-                        | 12-  |
| 12   | 1    |      |          |                  |               |     | 1    |      |        |                            |      |
| 13   |      | 10-7 |          |                  |               |     |      |      |        |                            |      |
| 14   |      |      |          |                  |               |     |      |      |        | ~                          |      |
| 15   |      |      |          |                  |               |     |      |      |        | ~Q.U                       |      |
| 16   | 1    |      |          |                  |               |     |      |      | (      | 黄语言の男                      |      |
|      |      |      |          |                  |               |     |      |      |        |                            |      |
|      |      |      |          |                  |               |     |      |      |        | and a second second second |      |
|      |      |      |          |                  |               |     |      |      |        | 语言模式: 中文                   |      |

#### Step4. Communication Port Choose

4.1.1See the Software interface to click [Setup] to jump out of the option bar in the option bar is the lowest [Communication Port] Click.

| BF-480                    |              |                                           |         |              |               |            |                |            |                                       |
|---------------------------|--------------|-------------------------------------------|---------|--------------|---------------|------------|----------------|------------|---------------------------------------|
| <u>F</u> ile <u>E</u> dit | Program Setu | up ∐iew <u>H</u> elp                      | _       |              |               |            |                |            |                                       |
|                           | 2 5          | Model Information                         | BF-4    | 80 (WHF) Fre | quency: 450   | 0 - 470MHz |                |            |                                       |
| Channel In                | nformation   | Compunication Port<br>Language File Setup |         | Loning       |               | uu (37     |                |            |                                       |
| Channel No.               | Ki frequency | IN Frequency Q17                          | mat Dec | Q1/DQI Enc   | IX Fower      | W/N        | Scan Add       | Beat Shift | Busy Lockout                          |
| 1                         |              |                                           | U.      |              |               |            |                |            |                                       |
| 2                         |              |                                           | 4       |              |               |            | $\mathbb{N}()$ |            |                                       |
| 3                         |              |                                           | _       |              |               |            |                |            |                                       |
| 4                         |              |                                           |         |              |               |            | 1.             |            |                                       |
| 5                         |              | NV.                                       |         |              |               | V.A.       |                |            |                                       |
| 6                         |              | · ·                                       |         |              | $\Box \Delta$ | <u> </u>   |                |            |                                       |
| 7                         | LNC          | 2                                         |         |              | NO            | 2          |                |            |                                       |
| 8                         |              |                                           |         |              |               |            |                |            |                                       |
| 9                         | N            |                                           |         | 40           |               |            |                |            |                                       |
| 10                        |              |                                           |         | NO.          |               |            |                |            |                                       |
| 11                        |              |                                           |         |              |               |            |                |            |                                       |
| 12                        |              |                                           |         |              |               |            |                |            |                                       |
| 13                        |              |                                           |         |              |               |            |                |            |                                       |
| 14                        | 1            |                                           |         |              |               |            |                |            |                                       |
| 15                        |              |                                           |         |              |               |            |                |            |                                       |
| 16                        |              |                                           |         |              |               |            |                |            |                                       |
|                           |              |                                           |         | 1.           |               |            |                |            | · · · · · · · · · · · · · · · · · · · |

4.1.2 Click to jump out Communication Port to choose Port [COM(n)] and then press [Ok]. Note: Radio connects to compute, the system will automatically recognize the COM port.

| BF-480      |              |                              |              |                 |            |                |                       |            |                 |                    |        |
|-------------|--------------|------------------------------|--------------|-----------------|------------|----------------|-----------------------|------------|-----------------|--------------------|--------|
| File Edit   | Program Setu | np <u>V</u> iew <u>H</u> elj | P            |                 |            |                |                       |            |                 |                    |        |
|             |              | And w Mod                    | e Type: BF-4 | su(onr) Fre     | quency: 45 | 0 - 470MHz     |                       |            |                 |                    |        |
| Channel In  | nformation   |                              |              |                 |            |                |                       | (          |                 | $\wedge$           |        |
| Channel No. | RX Frequency | TX Frequency                 | QT/DQT Dec   | QT/DQT Enc      | TX Power   | W/N            | Scan Add              | Beat Shift | Busy Lockout    |                    |        |
| 1           |              |                              |              |                 |            |                |                       |            |                 |                    |        |
| 2           |              |                              |              |                 |            |                |                       |            |                 |                    | - Car  |
| 3           |              |                              |              |                 |            | _              |                       |            |                 | (B)I               | 1231   |
| 4           | 0            |                              |              | $\Delta \simeq$ |            |                |                       |            | $\sim \bigcirc$ |                    |        |
| 5           |              |                              |              |                 |            |                |                       |            | AV              |                    |        |
| 6           |              |                              | h(-)         |                 |            |                |                       |            |                 |                    |        |
| 7           |              |                              |              |                 |            |                |                       |            |                 |                    |        |
| 8           |              |                              | <u> </u>     |                 |            |                |                       | H-C        |                 | A:00               |        |
| 10          |              |                              |              |                 |            |                |                       |            |                 | a la sur           |        |
| 11          |              | A -                          |              |                 |            |                | ++ O                  | 8          |                 | 1300               | 1377   |
| 12          | MA           |                              |              |                 |            | 100            | $\mathbb{N}^{\times}$ |            |                 | ~                  | -      |
| 13          |              |                              |              |                 |            |                |                       |            |                 |                    |        |
| 14          | 1            |                              |              |                 | - 26       | $\overline{D}$ |                       |            |                 | ~                  |        |
| 15          | 1            |                              |              |                 | 11         |                |                       |            |                 | 0.0                |        |
| 16          |              |                              |              |                 |            |                |                       |            |                 | A TO               |        |
|             |              |                              |              |                 |            |                |                       |            |                 | Communication Port |        |
|             |              |                              |              |                 |            |                |                       |            |                 |                    |        |
|             |              |                              |              |                 |            |                |                       |            |                 | Port: COM3         |        |
| 1           |              |                              |              |                 |            |                |                       |            |                 |                    | Cancel |
|             | -0           |                              | ~            | 0               |            | -0             |                       |            | -               |                    | Gaucer |
|             | A800         |                              | A.93         | 9               |            | A CO           |                       | 6          | 300             | KING               |        |

# Step5. Function Setting

5.1.1See the Software interface to click [Edit] to jump out of the option bar in the option bar is the lowest [Function Setting] Click.

| BF-4 | 180        |                              |                 |                |               |             |            |          |            |              |
|------|------------|------------------------------|-----------------|----------------|---------------|-------------|------------|----------|------------|--------------|
| File | Edit       | <u>P</u> rogram <u>S</u> etu | np <u>V</u> iew | Help           |               |             |            |          |            |              |
|      | Ch         | annel Edit                   | F11             | Mode Type: BF- | 180 (WHF) Fre | quency: 450 | ) - 470MHz |          |            |              |
|      | <u>B</u> a | tch Channel Edi              | t F10           |                | 2             |             |            |          |            |              |
|      | Fu         | nction <u>S</u> etting       | _               |                |               |             |            |          |            |              |
| Chan | nei No.    | NV LLEADENCA                 | IN Freque       | ncy QT/DQT Dec | QT/DQT Enc    | TX Power    | W/N        | Scan Add | Beat Shift | Busy Lockout |
|      | 1          |                              |                 |                |               |             |            |          |            |              |
|      | 2          |                              |                 | $(\mathbf{D})$ |               |             |            |          |            |              |
|      | 3          |                              |                 |                |               |             |            |          |            |              |
|      | 4          |                              |                 |                |               |             |            |          |            |              |
|      | 5          |                              |                 |                |               |             |            |          |            |              |
|      | 6          | VO.                          |                 |                |               |             |            |          |            |              |
|      | 7          | 107                          |                 |                |               | RO.         |            |          |            |              |
|      | 8          | $\mathcal{O}$ a              |                 |                |               |             |            |          |            |              |
|      | 9          | N                            |                 |                | 10            |             |            |          |            |              |
|      | 10         |                              |                 |                | 197           |             |            |          |            |              |
|      | 11         |                              |                 |                |               |             |            |          |            |              |
|      | 12         |                              |                 |                |               |             |            |          |            |              |
|      | 13         |                              |                 |                |               |             |            |          |            |              |
|      | 14         |                              |                 |                |               |             |            |          |            |              |
|      | 15         |                              |                 |                |               |             |            |          |            |              |
|      | 16         |                              |                 |                |               |             |            |          |            |              |
|      |            |                              |                 |                |               |             |            |          |            |              |

5.1.2 Click to jump out [Function Setting] Window, Find [Mic Sensitivity] to choose [English] and then press [Ok].

Note: Ensure that the channel broadcast voice is English

| B B  | F-480          |            |                         |                |                                       |        |       |              |            |           |              |               |              |
|------|----------------|------------|-------------------------|----------------|---------------------------------------|--------|-------|--------------|------------|-----------|--------------|---------------|--------------|
| File | e <u>E</u> dit | Program    | Setup                   | o <u>V</u> iew | Help                                  |        |       |              |            |           |              |               |              |
|      | 🖻 🖬            | 2 6        |                         | ۱              | Mode                                  | Type:  | BF-48 | 0(UNF) Fre   | quency: 45 | 0 - 470MH | z            |               |              |
|      | Channel I      | nformation | n                       |                |                                       |        |       |              |            |           |              |               |              |
| Ch   | annel No.      | RX Frequ   | iency                   | TX Frequ       | ency                                  | QT/DQT | Dec   | QT/DQT Enc   | TX Power   | W/N       | Scan Add     | Beat Shift    | Busy Lockout |
|      | 1              |            |                         |                | _                                     | $\Box$ |       |              |            |           | Jal          |               |              |
|      | 2              |            |                         |                | ( ( ( ( ( ( ( ( ( ( ( ( ( ( ( ( ( ( ( |        | -     | unction Sett | ina        |           |              |               | x            |
|      | 3              |            |                         |                | MA                                    |        |       | unction sett | ing        |           |              |               |              |
|      | 4              |            |                         | A              | ~                                     |        | Sq    | uelch level  | 5          |           | 'ox          |               |              |
|      | 5              |            |                         | <u> </u>       |                                       |        |       | Side Key     | Monmome    |           | VOX Funct    | ion           |              |
|      | 6              | 0          | $\overline{\mathbf{N}}$ |                |                                       |        |       | TV T: 0      | 190        |           | VOX Gain Lev | rel 5         |              |
|      | 7              | NIC        | ~ )                     |                |                                       |        |       | IA lime Out  | 100        |           | 📃 VOX Inh    | ibit OnReceiv | ve           |
|      | 8              | N          |                         |                |                                       |        |       | Scan         | ON         |           |              |               |              |
|      | 9              |            |                         |                |                                       |        | 5     | Voice        | ON         | -         | 📝 Battery S  | ave           |              |
|      | 10             |            |                         |                |                                       |        | Mic   | Sensitivity  | English    | -         | 🔽 Clew Voic  | e             |              |
|      | 11             |            |                         |                |                                       |        | т     | ncent Alerm  | English    |           | 🔽 High Vol   | Inhibit Tx    |              |
|      | 12             |            |                         |                |                                       |        | -     | ncept naam   | Chinese    |           | I Low Vol T  | nhihit Tv     |              |
|      | 13             |            |                         |                |                                       |        |       | 收音机          | Turn on    |           | Jon For 1    |               |              |
|      | 14             |            |                         |                |                                       |        |       |              |            |           | QK           | Gancel        |              |
|      | 15             |            |                         |                |                                       |        |       |              |            | _         |              |               |              |
|      | 16             |            |                         |                |                                       |        |       |              |            |           |              |               |              |
| 1    |                | 5-26)      |                         |                |                                       |        |       |              |            |           |              |               |              |

# Step6. Read Channel Date form Radio

| 6.1.1 | First | operation: | Click Re | ad icon | ٢. |
|-------|-------|------------|----------|---------|----|
|-------|-------|------------|----------|---------|----|

| File Edit           | Program Setu | n View Helm  |              |                                                                                                    |            |            |          |            |              |  |  |  |  |
|---------------------|--------------|--------------|--------------|----------------------------------------------------------------------------------------------------|------------|------------|----------|------------|--------------|--|--|--|--|
|                     |              | Jere Real    |              | 000000 0                                                                                                    |            | 0 - 47089  |          |            |              |  |  |  |  |
|                     |              | Ek 🧇 Mod     | e lype: Br-4 | so(our) Fre                                                                                                    | quency: 45 | U - 4TUMAZ |          |            |              |  |  |  |  |
| Channel Information |              |              |              |                                                                                                    |            |            |          |            |              |  |  |  |  |
| Channel No.         | RX Frequency | TX Frequency | QT/DQT Dec   | QT/DQT Enc                                                                                                    | TX Power   | W/N        | Scan Add | Beat Shift | Busy Lockout |  |  |  |  |
| 1                   |              |              |              |                                                                                                    |            |            | -        |            |              |  |  |  |  |
| 2                   |              |              |              |                                                                                                    |            |            |          | 4          |              |  |  |  |  |
| 3                   |              |              |              |                                                                                                    |            | 1          |          |            |              |  |  |  |  |
| 4                   |              |              |              |                                                                                                    |            |            |          |            |              |  |  |  |  |
| 5                   |              |              |              |                                                                                                    |            |            |          |            |              |  |  |  |  |
| 6                   |              |              |              |                                                                                                    |            | 0          |          |            |              |  |  |  |  |
| 7                   | LAV.         | P            |              |                                                                                                    | LAN        | 1          |          |            |              |  |  |  |  |
| 8                   | NOJ          |              |              |                                                                                                    | 101        |            |          |            |              |  |  |  |  |
| 9                   | 14           |              |              |                                                                                                    | N          |            |          |            |              |  |  |  |  |
| 10                  | <u> </u>     |              |              | 101                                                                                                    |            |            |          |            | -            |  |  |  |  |
| 11                  |              |              | 1            | <u>NO.</u>                                                                                                    |            |            |          |            |              |  |  |  |  |
| 12                  |              |              |              | No. of the second second secon |            |            |          |            |              |  |  |  |  |
| 13                  |              |              |              |                                                                                                    |            |            |          |            |              |  |  |  |  |
| 14                  |              |              |              |                                                                                                    |            |            |          |            |              |  |  |  |  |
| 15                  |              |              |              |                                                                                                    |            |            |          |            |              |  |  |  |  |
| 16                  |              |              |              |                                                                                                    |            |            |          |            |              |  |  |  |  |
| 16                  | ]            |              |              |                                                                                                    |            |            |          |            |              |  |  |  |  |

6.1.2 **Second operation:** See the Software interface to click [Program] to jump out of the option bar in the option bar is the lowest [Read From Radio] Click.

| BF-480                    |                    |                              |             | -            |            |            |          |            |              |
|---------------------------|--------------------|------------------------------|-------------|--------------|------------|------------|----------|------------|--------------|
| <u>F</u> ile <u>E</u> dit | Program Setu       | ıp <u>V</u> iew <u>H</u> elg | 2           |              |            |            |          |            |              |
| 0 🗃 🖬 📗                   | <u>R</u> ead From  | Radio Ctrl+R                 | Type: BF-44 | 30 (WHF) Fre | quency: 45 | 0 - 470MHz |          |            |              |
| 44                        | <u>W</u> rite To R | adio Ctrl+W                  |             | $\sim$       |            |            |          | 0          |              |
| Channel Ir                | nformation         |                              |             | $\Delta $    |            |            |          |            |              |
| Channel No.               | RX Frequency       | TX Frequency                 | QT/DQT Dec  | QT/DQT Enc   | TX Power   | W/N        | Scan Add | Beat Shift | Busy Lockout |
| 1                         |                    |                              |             |              |            |            |          |            |              |
| 2                         |                    | 5.1                          |             |              |            |            |          | 1          |              |
| 3                         |                    |                              |             |              |            |            |          |            |              |
| 4                         |                    |                              |             |              |            |            |          |            |              |
| 5                         | 1                  | CO                           |             |              |            | KO.        |          |            |              |
| 6                         |                    |                              |             |              |            |            |          |            |              |
| 7                         |                    |                              |             |              |            |            |          |            |              |
| 8                         | 2UQ                |                              |             |              |            |            |          |            |              |
| 9                         | 1 v                |                              |             |              |            |            |          |            |              |
| 10                        |                    |                              |             | R A          |            |            |          |            |              |
| 11                        |                    |                              |             |              |            |            |          |            |              |
| 12                        |                    |                              |             |              |            |            |          |            |              |
| 13                        |                    |                              |             |              |            |            |          |            |              |
| 14                        |                    |                              |             |              |            |            |          |            |              |
| 15                        |                    |                              |             |              |            |            |          |            |              |
| 16                        |                    |                              |             |              |            |            |          |            |              |
|                           |                    | 1                            |             |              |            |            | 1        | I          |              |

6.2.1 Click to jump out Read date From radio [Ok]

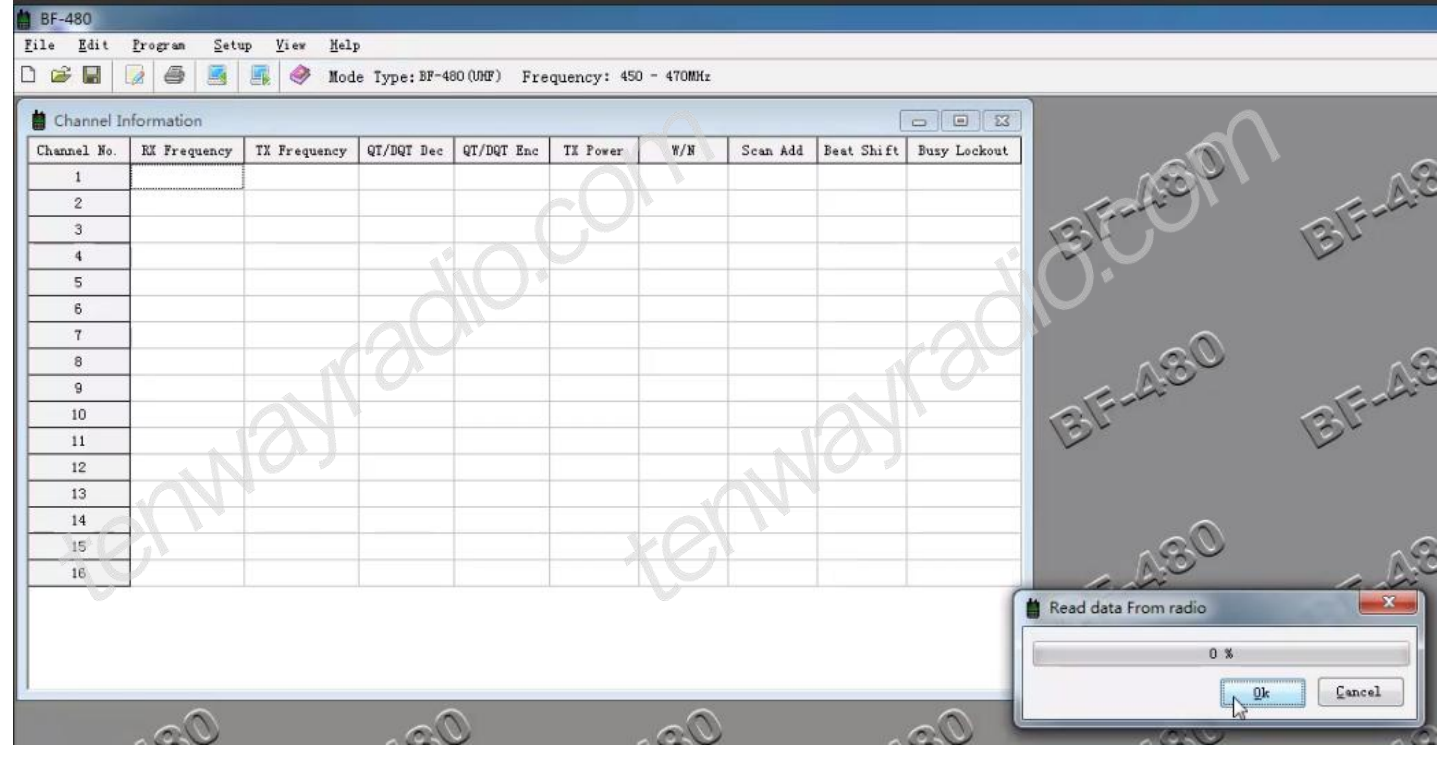

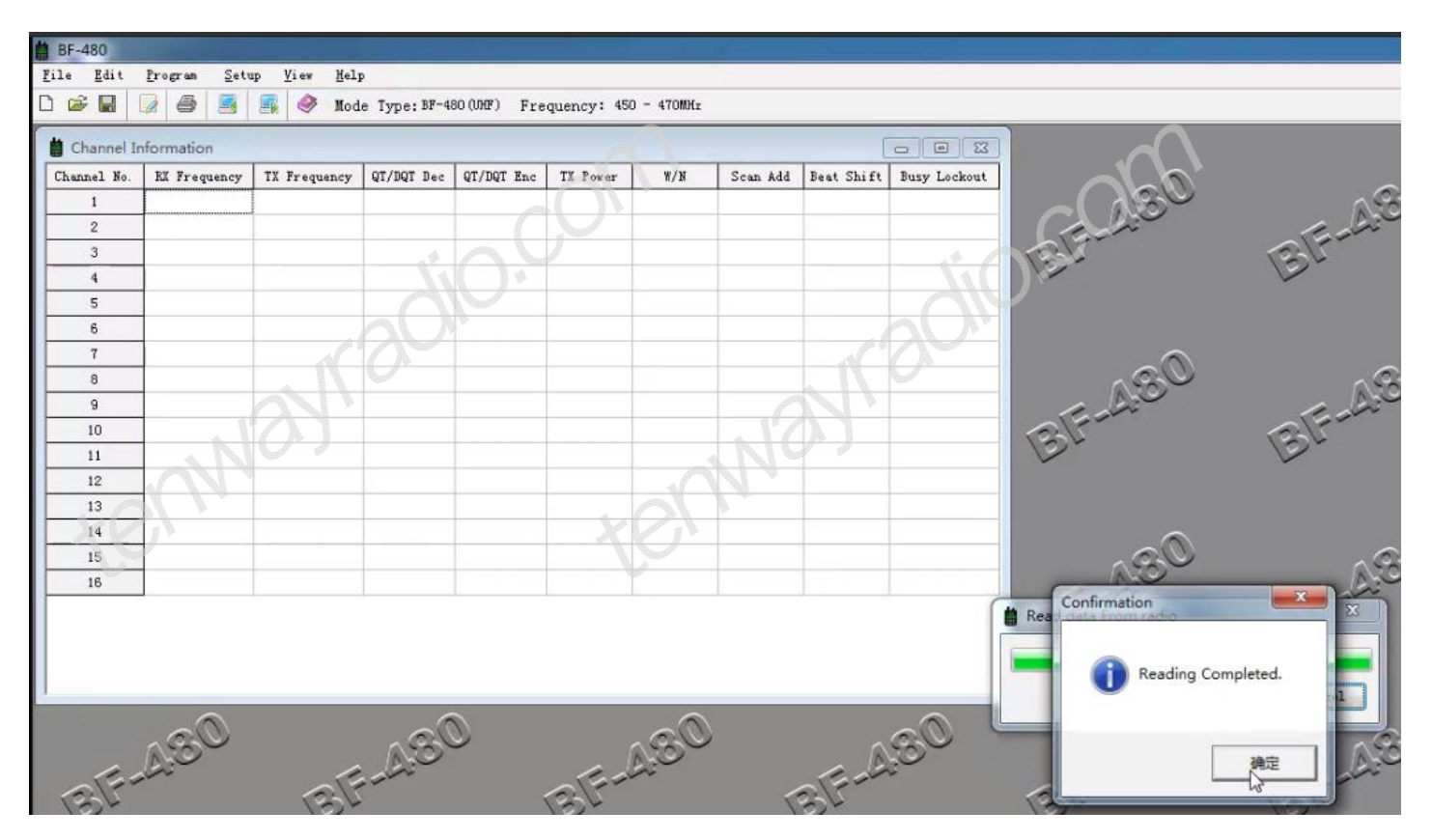

#### 6.1.3 Click to jump out Confirmation -- Reading Completed [确定]

#### Step7. Edit Channel Date

7.1 Edit RX Frequency and TX Frequency (Keep the same frequency value), Click Frequency box Edit Frequency ( 400.00000--470.00000MHz) value; Frequency Step (25.0/12.5/6.25/5KHz).

| le <u>E</u> dit | <u>Program</u> <u>S</u> etu | np <u>V</u> iew <u>H</u> elp |              |             |             |          |          |            |             |
|-----------------|-----------------------------|------------------------------|--------------|-------------|-------------|----------|----------|------------|-------------|
| i 🖉 🖉           | 2 5 3                       | 📑 🧼 Mode                     | e Type:BF-48 | 0(UNF) Free | quency: 400 | - 470MHz |          |            |             |
| Channel Ir      | nformation                  |                              |              | $\sim$      |             |          |          |            |             |
| Channel No.     | RX Frequency                | TX Frequency                 | QT/DQT Dec   | QT/DQT Enc  | TX Power    | W/N      | Scan Add | Beat Shift | Busy Lockov |
| 1               | 469.57                      | 462.12500                    | 69.3         | 69.3        | Hi gh       | Wide     | No       | No         | No          |
| 2               | 462.22500                   | 462.22500                    | None         | None        | Hi gh       | Wide     | No       | No         | No          |
| 3               | 462.32500                   | 462.32500                    | None         | None        | Hi gh       | Wide     | No       | No         | No          |
| 4               | 462. 42500                  | 462. 42500                   | 103.5        | 103.5       | Hi gh       | Wide     | No       | No         | No          |
| 5               | 5 462.52500 462.52500       |                              | 114.8        | 114.8       | Hi gh       | Wide     | No       | No         | No          |
| 6               | 462.62500                   | 462.62500                    | 127.3        | 127.3       | Hi gh       | Wide     | No       | No         | No          |
| 7               | 462.72500                   | 462.72500                    | 136.5        | 136.5       | Hi gh       | Wide     | No       | No         | No          |
| 8               | 462.82500                   | 462, 82500                   | 162.2        | 162.2       | Hi gh       | Wide     | No       | No         | No          |
| 9               | 462.92500                   | 462.92500                    | D025N        | D025N       | Hi gh       | Wide     | No       | No         | No          |
| 10              | 463.02500                   | 463.02500                    | D051N        | D051 N      | Hi gh       | Wide     | No       | No         | No          |
| 11              | 463.12500                   | 463.12500                    | D125N        | D125N       | Hi gh       | Wide     | No       | No         | No          |
| 12              | 463.22500                   | 463, 22500                   | D155I        | D155I       | Hi gh       | Wide     | No       | No         | No          |
| 13              | 463. 52500                  | 463. 52500                   | D465I        | D465I       | Hi gh       | Wide     | No       | No         | No          |
| 14              | 450. 22500                  | 450.22500                    | D023N        | D023N       | Hi gh       | Wide     | No       | No         | No          |
| 15              | 460. 32500                  | 460.32500                    | None         | None        | Hi gh       | Wide     | No       | No         | No          |
| 16              | 469.95000                   | 469.95000                    | 203.5        | 203.5       | Hi gh       | Wide     | No       | No         | No          |

# Step8. Edit QT/DQT Date

8.1Edit QT/DQT Dec and QT/DQT Enc (Keep the same frequency value). Note: Filtered signal encryption [ 50 CTCSS ] / [ 105 CDCSS ].

| ile <u>E</u> dit | <u>Program</u> <u>S</u> etu | np <u>V</u> iew <u>H</u> elp | ,                                      |            |             |          |          |            |             |
|------------------|-----------------------------|------------------------------|----------------------------------------|------------|-------------|----------|----------|------------|-------------|
| 1 📽 🖬 🛛          | 2 6 3                       | 📕 🧼 Mod                      | e Type:BF-48                           | o(WHF) Fre | quency: 400 | - 470MHz |          |            |             |
| Channel Ir       | nformation                  |                              |                                        | $\sim$     |             |          |          |            |             |
| Channel No.      | RX Frequency                | TX Frequency                 | QT/DQT Dec                             | QT/DQT Enc | TX Power    | W/N      | Scan Add | Beat Shift | Busy Lockou |
| 1                | 469.57500                   | 469.57500                    | 39.3 👻                                 | 69.3       | Hi gh       | Wide     | No       | No         | No          |
| 2                | 462.22500                   | 462.22500                    | None                                   | None       | Hi gh       | Wide     | No       | No         | No          |
| 3                | 462.32500                   | 462.32500                    | 69.3                                   | None       | Hi gh       | Wide     | No       | No         | No          |
| 4                | 462. 42500                  | 482. 42500                   | 71.9<br>74.4<br>77.0<br>79.7<br>82.5 = | 103.5      | Hi gh       | Wide     | No       | No         | No          |
| 5                | 462.52500                   | 462.52500                    |                                        | 114.8      | Hi gh       | Wide     | No       | No         | No          |
| 6                | 462.62500                   | 462.62500                    |                                        | 127.3      | Hi gh       | Wide     | No       | No         | No          |
| 7                | 462.72500                   | 462.72500                    | 136.5                                  | 136.5      | High        | Wide     | No       | No         | No          |
| 8                | 462. 82500                  | 462.82500                    | 162.2                                  | 162.2      | Hi gh       | Wide     | No       | No         | No          |
| 9                | 462, 92500                  | 462.92500                    | D025N                                  | D025M      | Hi gh       | Wide     | No       | No         | No          |
| 10               | 463.02500                   | 463.02500                    | D051N                                  | D051 N     | Hi gh       | Wide     | No       | No         | No          |
| 11               | 463.12500                   | 463.12500                    | D125N                                  | D125N      | Hi gh       | Wide     | No       | No         | No          |
| 12               | 463.22500                   | 463.22500                    | D155I                                  | D155I      | Hi gh       | Wide     | No       | No         | No          |
| 13               | 463.52500                   | 463.52500                    | D465I                                  | D465I      | Hi gh       | Wide     | No       | No         | No          |
| 14               | 450.22500                   | 450.22500                    | D023N                                  | D023N      | Hi gh       | Wide     | No       | No         | No          |
| 15               | 460. 32500                  | 460.32500                    | None                                   | None       | Hi gh       | Wide     | No       | No         | No          |
| 16               | 469.95000                   | 469.95000                    | 203.5                                  | 203.5      | Hi gh       | Wide     | No       | No         | No          |

# Step9. Edit TX Power

9.1Choose TX Power [High] or [low], Note: Recommended to choose [High].

| le <u>E</u> dit | Program Setu | p <u>V</u> iew <u>H</u> elp |              |             |            |            |          |            |             |
|-----------------|--------------|-----------------------------|--------------|-------------|------------|------------|----------|------------|-------------|
| ൙ 🖬 📋           | 2 5 3        | 📕 🧼 Mode                    | e Type:BF-48 | 0 (UHF) Fre | quency: 40 | 0 - 470MHz |          |            |             |
| Channel Ir      | formation    |                             |              | $\Delta$    |            |            |          |            |             |
| hannel No.      | RX Frequency | TX Frequency                | QT/DQT Dec   | QT/DQT Enc  | TX Power   | W/N        | Scan Add | Beat Shift | Busy Lockov |
| 1               | 469.57500    | 469.57500                   | 69.3         | 69.3        | High 💌     | Wide       | No       | No         | No          |
| 2               | 462.22500    | 462.22500                   | None         | None        | Low by     | Wide       | No       | No         | No          |
| 3               | 462.32500    | 462.32500                   | None         | None        | High       | Wide       | No       | No         | No          |
| 4               | 462. 42500   | 462, 42500                  | 103.5        | 103.5       | Hi gh      | Wide       | No       | No         | No          |
| 5               | 462.52500    | 462. 52500                  | 114.8        | 114.8       | Hi gh      | Wide       | No       | No         | No          |
| 6               | 462.62500    | 462.62500                   | 127.3        | 127.3       | High       | Wide       | No       | No         | No          |
| 7               | 462.72500    | 462.72500                   | 138.5        | 136.5       | High       | Wide       | No       | No         | No          |
| 8               | 462. 82500   | 462.82500                   | 162.2        | 162.2       | Hi gh      | Wide       | No       | No         | No          |
| 9               | 462, 92500   | 462.92500                   | D025N        | DO25N       | Hi gh      | Wide       | No       | No         | No          |
| 10              | 463.02500    | 463.02500                   | D051N        | D051 N      | Hi gh      | Wide       | No       | No         | No          |
| 11              | 463.12500    | 463.12500                   | D125N        | D125N       | Hi gh      | Wide       | No       | No         | No          |
| 12              | 463.22500    | 463.22500                   | D155I        | D155I       | Hi gh      | Wide       | No       | No         | No          |
| 13              | 463. 52500   | 463. 52500                  | D465I        | D465I       | Hi gh      | Wide       | No       | No         | No          |
| 14              | 450. 22500   | 450.22500                   | D023N        | D023N       | Hi gh      | Wide       | No       | No         | No          |
| 15              | 460.32500    | 460.32500                   | None         | None        | Hi gh      | Wide       | No       | No         | No          |
| 16              | 469.95000    | 469.95000                   | 203.5        | 203.5       | Hi gh      | Wide       | No       | No         | No          |

# Step10. Write Channel Date to Radio

10.1.1 First operation: Click Write icon 🛐.

| Channel Ir | nformation   |              |            |            |          |      |          |            |             |
|------------|--------------|--------------|------------|------------|----------|------|----------|------------|-------------|
| hannel No. | RX Frequency | TX Frequency | QT/DQT Dec | QT/DQT Enc | TX Power | ¥/N  | Scan Add | Beat Shift | Busy Lockou |
| 1          | 469.57500    | 469. 57500   | 69.3       | 69.3       | Hi ch 🔽  | Wide | No       | No         | No          |
| 2          | 462.22500    | 462.22500    | None       | None       | Hi gh    | Wide | No       | No         | No          |
| 3          | 462.32500    | 462.32500    | None       | None       | Hi gh    | Wide | No       | No         | No          |
| 4          | 462. 42500   | 462.42500    | 103.5      | 103.5      | Hi gh    | Wide | No       | No         | No          |
| 5          | 462.52500    | 462. 52500   | 114.8      | 114.8      | Hi gh    | Wide | No       | No         | No          |
| 6          | 462.62500    | 462.62500    | 127.3      | 127.3      | Hi gh    | Wide | No       | No         | No          |
| 7          | 462.72500    | 462.72500    | 136.5      | 136.5      | High     | Wide | No       | No         | No          |
| 8          | 462.82500    | 462.82500    | 162.2      | 162.2      | Hi gh    | Wide | No       | No         | No          |
| 9          | 462.92500    | 462.92500    | D025N      | D025N      | Hi gh    | Wide | No       | No         | No          |
| 10         | 463.02500    | 463.02500    | D051N      | D051N      | Hi gh    | Wide | No       | No         | No          |
| 11         | 463.12500    | 463.12500    | D125N      | D125N      | Hi gh    | Wide | No       | No         | No          |
| 12         | 463.22500    | 463.22500    | D155I      | D155I      | Hi gh    | Wide | No       | No         | No          |
| 13         | 463.52500    | 463. 52500   | D465I      | D465I      | Hi gh    | Wide | No       | No         | No          |
| 14         | 450.22500    | 450.22500    | D023N      | D023N      | Hi gh    | Wide | No       | No         | No          |
| 15         | 460.32500    | 460.32500    | None       | None       | Hi gh    | Wide | No       | No         | No          |
| 16         | 469.95000    | 469.95000    | 203.5      | 203.5      | Hi gh    | Wide | No       | No         | No          |

10.1.2 **Second operation:** See the Software interface to click [Program] to jump out of the option bar in the option bar is the lowest [Write To Radio] Click.

| BF-480                    |                              |                              |             |               |            |            |          |            |              |
|---------------------------|------------------------------|------------------------------|-------------|---------------|------------|------------|----------|------------|--------------|
| <u>F</u> ile <u>E</u> dit | <u>P</u> rogram <u>S</u> etu | np <u>V</u> iew <u>H</u> elp | •           |               |            |            |          |            |              |
|                           | <u>R</u> ead From            | Radio Ctrl+R                 | Type: BF-48 | 80 (UHF) Fre  | quency: 45 | 0 - 470MHz |          |            |              |
| 🛔 Channel Ir              | <u>W</u> rite To R           | adio Ctrl+W                  | )           | d             |            |            |          |            |              |
| Channel No.               | RX Frequency                 | TX Frequency                 | QT/DQT Dec  | QT/DQT Enc    | TX Power   | W/N        | Scan Add | Beat Shift | Busy Lockout |
| 1                         |                              |                              |             |               |            |            |          | M          |              |
| 2                         |                              |                              |             |               |            |            |          |            |              |
| 3                         |                              |                              |             |               |            |            |          |            |              |
| 4                         |                              | <u>1201</u>                  |             |               |            |            |          |            |              |
| 5                         | 1                            | 0.                           |             |               |            | V.         |          |            |              |
| 6                         | - A                          | <b>N</b>                     |             |               | $-\Delta$  | P          |          |            |              |
| 7                         | NO                           |                              |             |               | NO.        |            |          |            |              |
| 8                         | $\overline{U_a}$             |                              |             |               |            |            |          |            |              |
| 9                         | <i>w</i>                     |                              |             |               |            |            |          |            |              |
| 10                        | _                            |                              | ~           | $\mathcal{V}$ |            |            |          |            |              |
| -11                       |                              |                              |             |               |            |            |          |            |              |
| 12                        |                              |                              |             |               |            |            |          |            |              |
| 13                        |                              |                              |             |               |            |            |          |            |              |
| 14                        |                              |                              |             |               |            |            |          |            |              |
| 15                        |                              |                              |             |               |            |            |          |            |              |
|                           |                              |                              |             |               |            | l          |          |            |              |

#### BF-480 <u>File Edit Program</u> Setup View Help D 📽 🖬 😥 🎒 Mode Type: BF-480 (UNF) Frequency: 400 - 470MHz Channel Information Channel No. EX Frequency TX Frequency QT/DQT Dec QT/DQT Enc TX Power W/N Scan Add Beat Shift Busy Lockout Asar 469.57500 469.57500 69.3 69.3 Hi gh Wide No 1 No No 6.A-7 2 462.22500 462.22500 None None Hi gh Wide No No No High 462.32500 462.32500 None None Wide No 3 No No 4 462, 42500 462.42500 103.5 103.5 Hi gh Wide No No No 462.52500 462.52500 114.8 114.8 Hi gh Wide No No No 5 6 462.62500 462,62500 127.3 127.3 Hi gh Wide No No No 7 462.72500 462.72500 136.5 136.5 High Wide No No No 8 462.82500 462.82500 162.2 162.2 Hi gh Wide No No No D025N D025N 462.92500 462.92500 No No No 9 High Wide 10 463.02500 463.02500 D051N D051N Hi gh Wide No No No 463.12500 463.12500 D125N D125N Hi gh Wide No 11 No No 12 463.22500 463.22500 D155I D155I Hi gh Wide No No No 463.52500 463, 52500 D4651 D465I No No 13 High Wide No 14 450.22500 450.22500 D023N D023N Hi gh Wide No No No 460.32500 460.32500 15 None None High Wide No No No 469. 95000 469.95000 203.5 203.5 Wide 16 Hi gh No No No Write data to radio 0 % Qk Cancel 00 0.0 20 00

#### 10.2.1 Software interface jump out [Write data to radio] window, Click [Ok].

10.3.1 Software interface jump out [Confirmation]--[Writing Completed] window, Click [确定].

| BF-480                    |                     |                              |              |              |            |            |          |            |                 |                 |            |
|---------------------------|---------------------|------------------------------|--------------|--------------|------------|------------|----------|------------|-----------------|-----------------|------------|
| <u>F</u> ile <u>E</u> dit | <u>Program</u> Setu | np <u>V</u> iew <u>H</u> elµ | ,            |              |            |            |          |            |                 |                 |            |
| D 📽 📓                     |                     | 📑 🧼 Mod                      | e Type:BF-48 | 80 (WHF) Fre | quency: 40 | 0 - 470MHz |          |            |                 |                 |            |
| Channel Ir                | nformation          |                              |              |              |            |            |          | ſ          | - • ×           |                 |            |
| Channel No.               | RX Frequency        | TX Frequency                 | QT/DQT Dec   | QT/DQT Enc   | TX Power   | W/N        | Scan Add | Beat Shift | Busy Lockout    |                 |            |
| 1                         | 469.57500           | 469.57500                    | 69.3         | 69.3         | Hi gh      | Wide       | No       | No         | No              |                 | ~@         |
| 2                         | 462.22500           | 462.22500                    | None         | None         | High       | Wide       | No       | No         | No              | ATT             | 1 Ar       |
| 3                         | 462.32500           | 462.32500                    | None         | None         | Hi gh      | Wide       | No       | No         | No              | CALL .          | 12. LT     |
| 4                         | 462.42500           | 462.42500                    | 103.5        | 103.5        | Hi gh      | Wide       | No       | No         | No              | ~20             | 12.        |
| 5                         | 462.52500           | 462.52500                    | 114.8        | 114.8        | Hi gh      | Wide       | No       | No         | No              |                 |            |
| 6                         | 462.62500           | 462.62500                    | 127.3        | 127.3        | Hi gh      | Wide       | No       | No         | No              | $\sim$          |            |
| 7                         | 462.72500           | 462.72500                    | 136.5        | 136.5        | Hi gh      | Wide       | No       | No         | No              |                 |            |
| 8                         | 462.82500           | 462.82500                    | 162.2        | 162.2        | Hi gh      | Wide       | No       | No         | No              | ~ <u>a</u>      | <u>_</u> @ |
| 9                         | 462.92500           | 462.92500                    | D025N        | D025N        | Hi gh      | Wide       | No       | No         | No              |                 | 1 Air      |
| 10                        | 463.02500           | 463.02500                    | D051N        | D051 N       | Hi gh      | Wide       | No       | No         | No              | 12-15-          | 12 LT      |
| 11                        | 463, 12500          | 463.12500                    | D125N        | D125N        | Hi gh      | Wide       | No       | No         | No              |                 | 12.        |
| 12                        | 463.22500           | 463. 22500                   | D155I        | D155I        | Hi gh      | Wide       | Fo       | No         | No              |                 |            |
| 13                        | 463.52500           | 463. 52500                   | D465I        | D465I        | Hi gh      | Wide       | No       | No         | No              |                 |            |
| 14                        | 450.22500           | 450.22500                    | D023N        | D023N        | Hi gh      | Wide       | No       | No         | No              | $\sim$          |            |
| 15                        | 460. 32500          | 460.32500                    | None         | None         | Hi gh      | Wide       | No       | No         | No              |                 | <u>_</u> @ |
| 16                        | 469.95000           | 469.95000                    | 203.5        | 203.5        | Hi gh      | Wide       | No       | No         | No              | A.C.            | And And    |
| E                         | A:30                | EF                           | -430         | D .          | A.F.       | A.30       | Ţ        | 3 [ 4      | .3 <sup>0</sup> | Writing Complet | ted.       |

Success